聖公會馬鞍山主風小學通告 (第 179/19 號)

## 《有關 CodeN'Sim 编程學習平台》

敬啟者:為了提升學生的解難能力,學校鼓勵三至五年級學生參加 CodeN'Sim 編 程學習平台,讓學生循序漸進學習編程。平台以闖關模式,學生需要因應情景, 運用 Scratch 編程,制定破解路線,逐步完成任務才能晉級。而平台設 18 個編程 任務及多個開放式難題,讓學生由淺入深,一步一步提升編程技巧。此外,平台 亦提供指導,讓學生有需要時自學。

家長可瀏覽以下網址,觀看簡介短片: <u>https://www.youtube.com/watch?v=EOZ5uYnp99Q&feature=youtu.be</u>

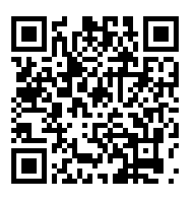

本校已為每位學生開設了學生戶口, 登入帳號及密碼與張貼於上學期學生手冊 P.72 內之「小校園及教育城」登入帳號及預設密碼相同。學生可登入 www.codensim.com,進行 CodeN'Sim 編程學習平台的任務。

| 即日至7月26日 | 開放首3個任務                 |
|----------|-------------------------|
| 7月27日起   | 開放所有任務(共18個),學生可按個人進度完成 |

如有任何查詢,可致電 2604 8487 與游子行主任或王敏妍主任聯絡。

此 致

貴家長

聖公會馬鞍山主風小學校長 劉凱芝 謹啟

二零二零年七月十六日

## 聖公會馬鞍山主風小學

eCodeN'Sim 编程學習平台學生使用簡介

進入 CodeN'Sim 编程學習平台步驟:

1. 首先登入校網: https://www.skhmoshs.edu.hk

按「CodeN'Sim 編程學習平台」鈕,圖示如:

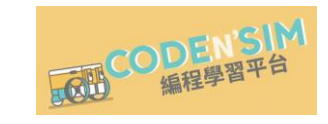

或 直接登入 CodeN'Sim 编程學習平台網址: https://www.codensim.com/

2. 輸入登入名稱及密碼,然後按「登入」。

(登入名稱及密碼與張貼於上學期學生手冊 P.72 內之「小校園及教育城」登入帳 號及預設密碼相同)

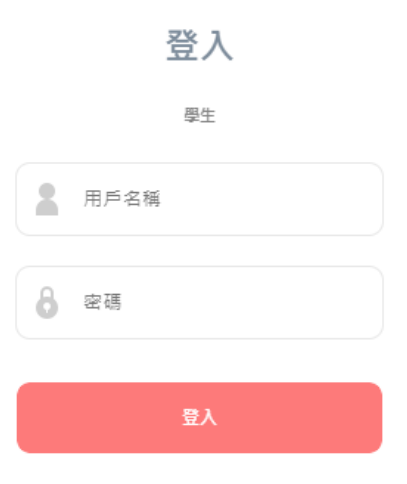

3. 開放的活動介面,按有關活動的圖片。

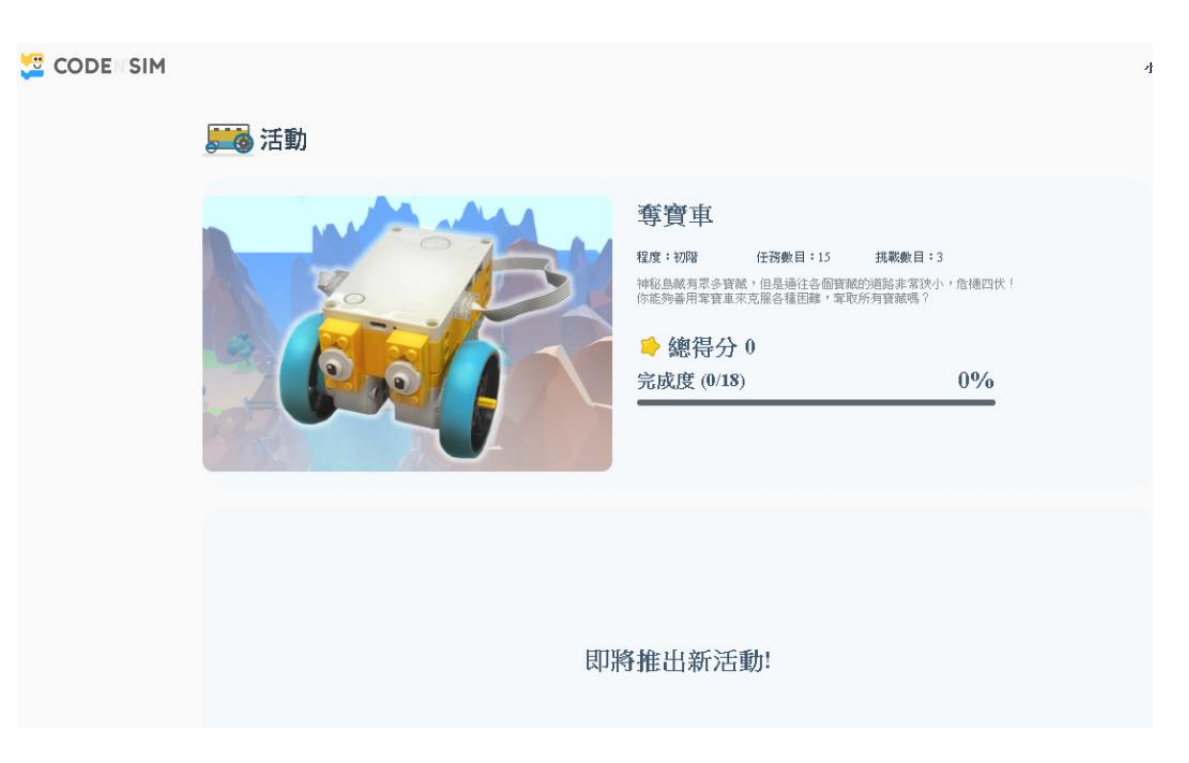

4. 進入活動後,會顯示有關任務的基本簡介。任務按編程難易度編排,由淺至深。

小王

< 📴 CODE SIM

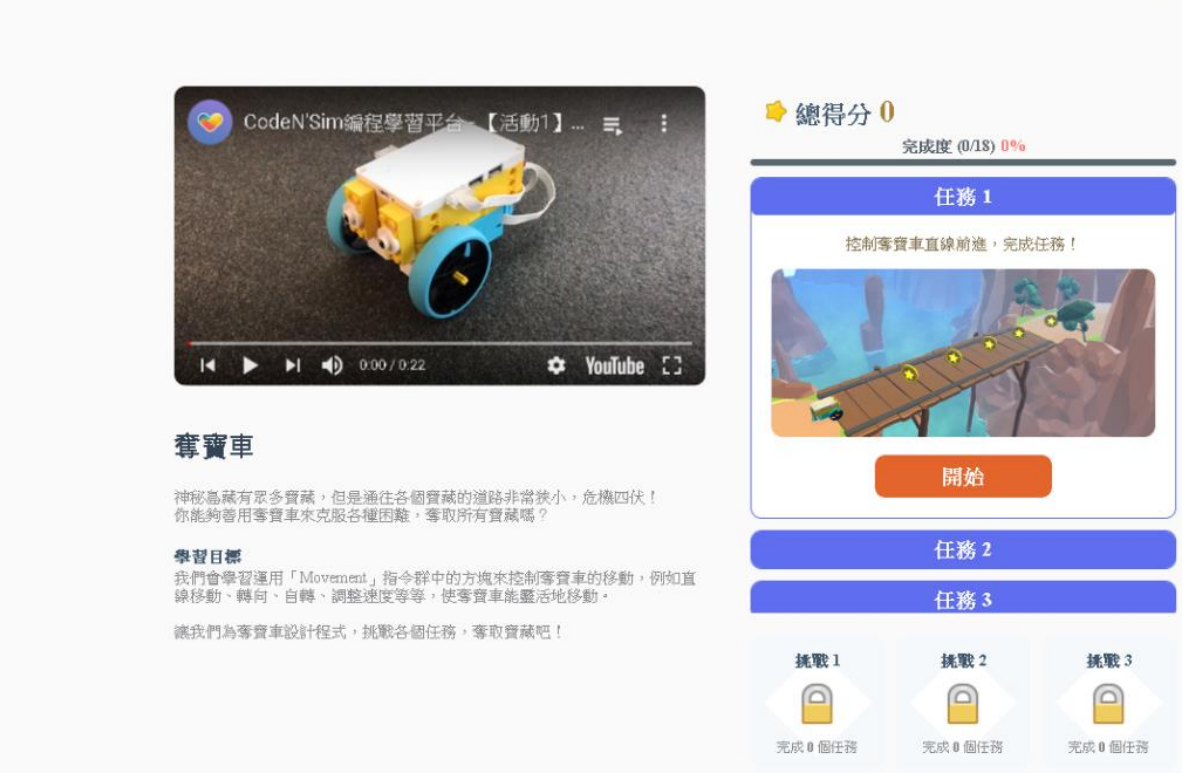

- 5. 進入任務介面後,學生有需要可參考說明的指導,進行編程學習,並根據指示
  - 完成任務。

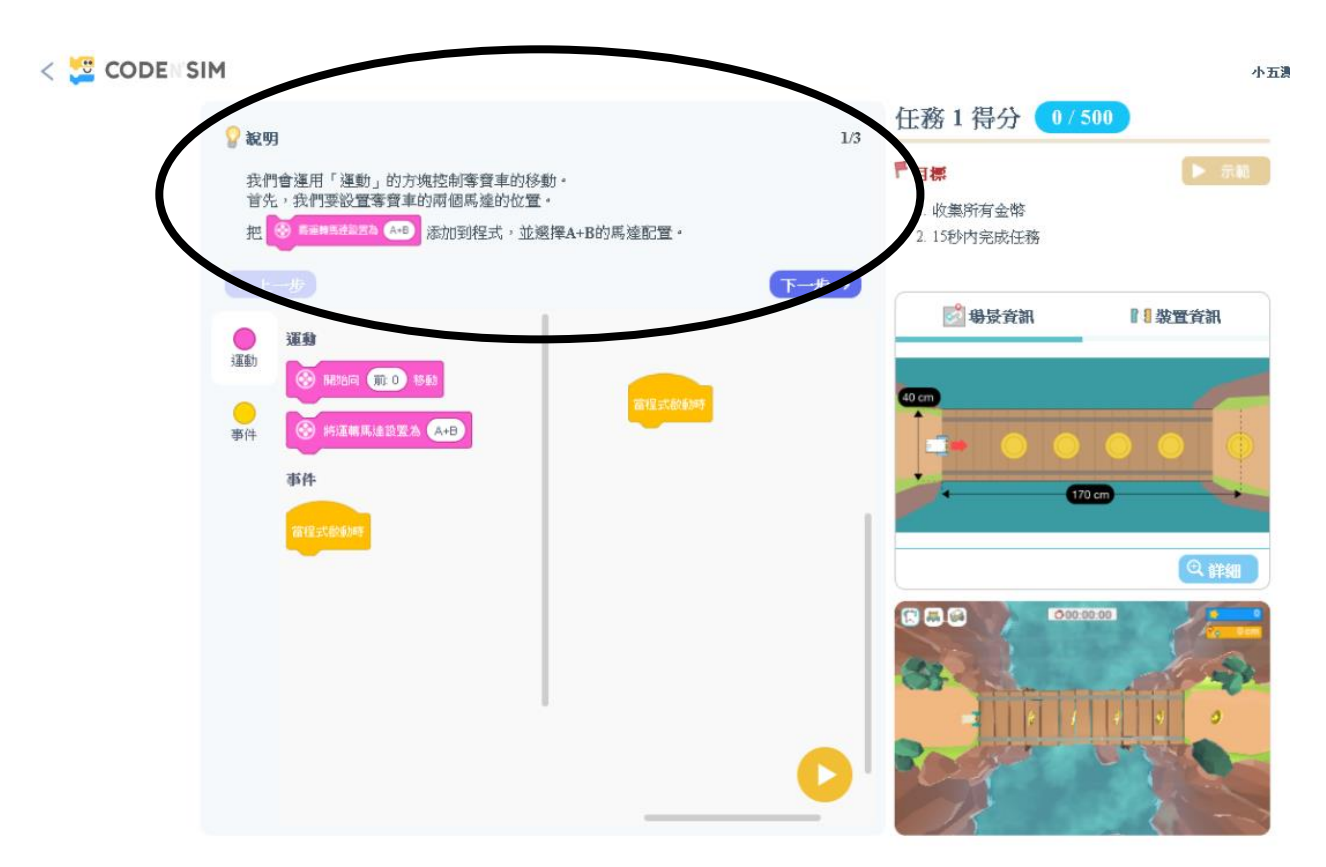